## **罗孝晨** 2017-11-14 发表

VMware ESX服务器是一款能够在通用环境下分区和整合系统的虚拟化软件。本文将对APM监视VMware ESX应用的配置过程和监视报表进行介绍。

某公司数据中心网络采用VMware ESX虚拟化技术,用于承载企业中的各项服务,如图所示。服务器 管理员现在要使用iMC APM对VMware ESX应用进行监视

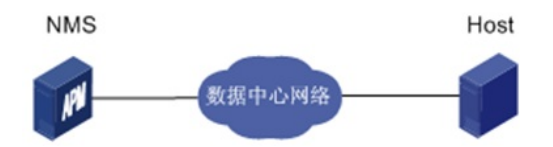

| 主机名  | IP地址               | 应用 |                                                                       | 用途              |
|------|--------------------|----|-----------------------------------------------------------------------|-----------------|
| NMS  | 172.50.2.138       |    | Windows Server 2012 R2<br>iMC PLAT 7.3 (E0504)<br>iMC APM 7.3 (E0501) | 网管系统(集中式部署<br>) |
| Host | 192.168.11.18<br>9 |    | VMware ESX                                                            | 承载企业中的各项服务<br>。 |

一、配置前提

- (1) VMware ESX应用能够正常启动
- (2) APM服务器安装和部署完成,并且可以和VMware ESX应用正常通信
- (3) 只有在APM中配置了流量采集器,应用报表中流量相关的数据才会显示
- 二、增加VMware ESX应用监视
- (1) 登录iMC控制台
- (2) 选择"资源"页签
- (3) 在左导航树中选择"应用管理>增加应用"菜单项
- (4) 点击"虚拟设备监视"分类的"VMware ESX",进入VMware ESX应用监视配置页面
- (5) 增加Host的VMware ESX监视: VMware ESX\_192.168.11.18, 如下图所示:

| 192.168.11.189                   | 选择                                                                                                   |
|----------------------------------|----------------------------------------------------------------------------------------------------|
| VMware ESX_192.168.11.189        |                                                                                                    |
| 不启用                              |                                                                                                    |
|                                  |                                                                                                    |
| 5 🗸                              |                                                                                                    |
| root                             |                                                                                                    |
|                                  |                                                                                                    |
| admin                            | 0                                                                                                    |
| 172.50.2.138(VMware ESX:1/467) 💌 |                                                                                                    |
|                                  | <b>2010</b>                                                                                          |
|                                  | 25/75                                                                                                |
|                                  | 198ba                                                                                                |
|                                  | 删除                                                                                                   |
|                                  | 增加应用分组                                                                                               |
|                                  |                                                                                                    |
|                                  | 192.168.11.189   VMware ESX_192.168.11.189   不启用   5   root   admin   172.50.2.138(VMware ESX:1/467) |

- ·在"IP地址"文本框中输入VMware ESX应用的IP地址"192.168.11.189"。
- · 在"用户名"、"密码"文本框中输入VMware ESX用户名和密码。
- · 其他参数使用默认值即可,应用名称采用APM自动生成VMware ESX\_192.168.11.189。 (6)点击<确定>按钮,提示增加成功

APM的应用监视列表中将显示增加完成的VMware ESX应用监视信息,如下图所示:

| 堆加 臺除 刷新 管理 取消管理 立即轮询 定制界面 APM服务器 |                           |              |           |         | v      |         |                                       | Q,     |    |    |
|-----------------------------------|---------------------------|--------------|-----------|---------|--------|---------|---------------------------------------|--------|----|----|
| 导入                                | 密码 导出密码 导出全部密码 导出)        | 选中 导出全部      |           |         |        |         |                                       |        |    |    |
|                                   | 名称 ♀                      | 应用类型 ♀       | Agent采集 ≎ | 流量(D) ≎ | 可用性 \$ | 健康状况 \$ | 管理状态 0                                | 相关应用 🗘 | 修改 | 删除 |
|                                   | VMware ESX_192.168.11.178 | 🤊 VMware ESX | 否         | -       | 🛛 可用   | ④ 健康    | <b>P</b> 。管理                          |        | 2  | 窗  |
|                                   | VMware FSX 192.168.11.189 | SVMware ESX  | 否         | -       | ⊘可用    | ④健康     | 1000000000000000000000000000000000000 |        | B  | 窗  |
|                                   |                           |              |           |         |        |         |                                       |        |    |    |

三、配置验证

- 1、查看VMware ESX应用监视报表
- (1) 选择"资源"页签
- (2) 在左导航树中选择"应用管理>应用监视"菜单项, 查看应用监视列表
- (3) 点击"VMware ESX\_192.168.11.189"名称链接,在弹出的窗口中查看监视报表,如下图所示:

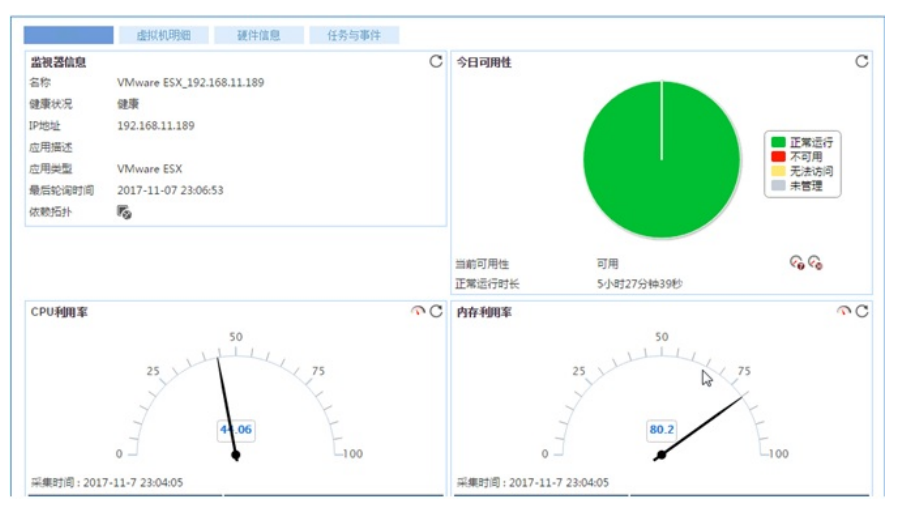

- 2、监视报表区段
- (1) 监视器信息区段

|        | 虚拟机明细              | 硬件信息      | 任务与事件 |   |
|--------|--------------------|-----------|-------|---|
| 监视器信息  |                    |           |       | C |
| 名称     | VMware ESX_192.1   | 68.11.189 |       |   |
| 健康状况   | 健康                 |           |       |   |
| IP地址   | 192.168.11.189     |           |       |   |
| 应用描述   |                    |           |       |   |
| 应用类型   | VMware ESX         |           |       |   |
| 最后轮询时间 | 2017-11-07 23:37:2 | 25        |       |   |
| 依赖拓扑   | r <sub>o</sub>     |           |       |   |

- ·名称: VMware ESX应用的名称。
- ·健康状况: VMware ESX的健康状态。
- ·IP地址: VMware ESX应用的IP地址。
- ·应用描述:当前应用的描述信息。
- ·应用类型:当前应用的类型。
- ·最后轮询时间:最后一次执行轮询的时间。
- ·依赖拓扑:点击图标查看应用的依赖拓扑。
- (2) CPU利用率区段

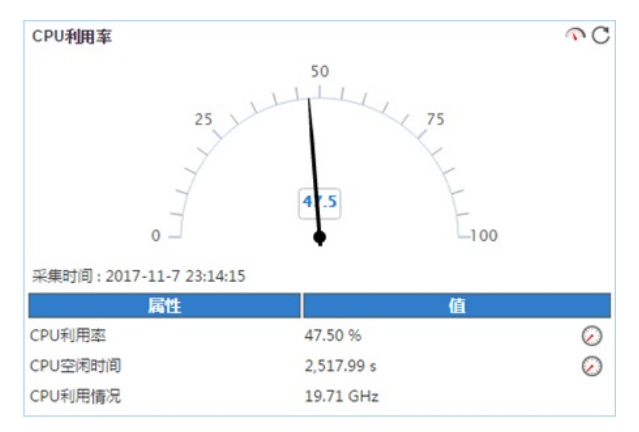

- · CPU利用率: VMware ESX产品所在主机的CPU利用率。
- · CPU空闲时间: VMware ESX产品所在主机的CPU空闲时间。
- · CPU利用情况: VMware ESX产品所在主机的CPU利用率情况。
- (3) 内存利用率区段

| <b>內存利用率</b>            | 50<br>75<br>84.08 | ବC<br>(      |
|-------------------------|-------------------|--------------|
| 采集时间:2017-11-7 23:19:21 |                   |              |
| 属性                      | 值                 |              |
| 内存利用率                   | 83.94 %           | $\bigcirc$   |
| 消耗的内存                   | 107.43 GB         | $\bigcirc$   |
| 活动内存                    | 20.94 GB          | $\bigcirc$   |
| 附加内存                    | 3.54 GB           | $\bigcirc$   |
| 保留内存                    | 3.01 MB           | $\odot$      |
| 共享内存                    | 124.34 GB         | $\bigotimes$ |
| 分配的内存                   | 226.78 GB         | $\odot$      |
| 交换内存                    | 6.97 GB           | $\bigcirc$   |
| 堆内存                     | 14 MB             | $\bigcirc$   |
| 内核内存                    | 2.42 GB           | $\bigcirc$   |

·内存利用率:VMware ESX产品所在主机的内存利用率。 ·消耗的内存:VMware ESX产品所在主机消耗的内存。 ·活动内存:VMware ESX产品所在主机的活动内存。 ·附加内存:VMware ESX产品所在主机的附加内存。 ·保留内存:VMware ESX产品所在主机的保留内存。 ·共享内存:VMware ESX产品所在主机的分享内存。 ·交换内存:VMware ESX产品所在主机的分享内存。 ·交换内存:VMware ESX产品所在主机的变换内存。 ·堆内存:VMware ESX产品所在主机的堆内存。 ·内核内存:VMware ESX产品所在主机的堆内存。

(1) 对VMware ESX进行监控时,需要具有管理员权限的用户名和密码

(2) VMware ESX应用是通过https协议进行监控的